## **Daemen College**

## **Distance Learning Application Process**

How to Apply:

- 1. Go to Daemen.edu/applyDLHSP
- 2. Select "Create an account" under First-time users

| Welcome to Daeme                                      | en!                      |                                |                                       |                                          |                  |
|-------------------------------------------------------|--------------------------|--------------------------------|---------------------------------------|------------------------------------------|------------------|
| We are very excited that you                          | are applying to Daeme    | n College and look forward     | to reviewing your a                   | application!                             |                  |
|                                                       |                          |                                | Select First-Time<br>account, you wil | User and create an<br>I be emailed a pin |                  |
| Returning user                                        | rs: Fir                  | rst-time users:                | L                                     |                                          |                  |
| Log in to continue an applica                         | tion. Crea               | ite an account to start a new  | application.                          |                                          |                  |
| Returning Users: If you do not<br>used when applying. | : have or forgot your pa | assword, click on reset your p | assword and a pin v                   | will be sent to your e                   | mail address you |
|                                                       |                          |                                |                                       |                                          |                  |

3. Input information to register for an application account and select continue to move on to application

| DAEMEN                             |                              |                          |  |  |
|------------------------------------|------------------------------|--------------------------|--|--|
| Admissions                         | Academics                    | Student Life             |  |  |
| Register<br>To register for an acc | count, please enter the info | rmation requested below. |  |  |
| Email Address                      |                              |                          |  |  |
| First Name                         |                              |                          |  |  |
| Last Name                          |                              |                          |  |  |
| Birthdate                          | v v .                        | v .                      |  |  |

| -   |   |   | _ |   |    |          |
|-----|---|---|---|---|----|----------|
| - C | o | t | ī | n | IJ | <b>P</b> |
| _   | - |   | - |   | -  | -        |

4. Once you hit continue, this message will pop up. Go to your email to retrieve the temporary PIN. Input the temporary PIN and birthdate. Select Login

| Login                               |                                                                                                    |
|-------------------------------------|----------------------------------------------------------------------------------------------------|
| A temporary PIN<br>your junk mail f | I has been sent to your email address. If you do not receive this message in the next few minutes, please check<br>folder. |
| Email<br>Account                    |                                                                                                    |
| Temporary PIN<br>Birthdate          | v v v                                                                                                    |
| Login                               |                                                                                                    |

5. Once you hit login, this screen will pop up. Create a password that matches the criteria in red.

| Set Password                         |                                                                                     |
|--------------------------------------|-------------------------------------------------------------------------------------|
| To protect the security of your acco | unt, please specify a new password. The password must meet complexity requirements. |
| New Password                         | X At least one letter<br>X At least one capital letter                              |
| New Password<br>(again)              | At least one number<br>Be at least 12 characters<br>New passwords must match        |
| Set Password                         |                                                                                     |

- 6. Once you hit set password, this screen will come up. Select "Start New Application"
- 7. Once you select Non-Matriculated application, this box will pop up select "Open Application"
- 8. Please fill out the following information personal background.
- 9. Non-Matriculated Academic Information -

Program – Unclassified – Distance Learning-High School Program

Class Option – based on which school you attend choice the class you would like to attend.

10. The next section is "Academic History" Please click on "Add Institution" Include your high school.

11. Complete the **"Discipline Questions and Disclosure Statements"** section. Click continue at bottom of page when section is complete.

- 12. Complete the "Signature Page" and click confirm when complete.
- 13. The last section will be "Review" once your application is all set, you may hit "Submit Application"

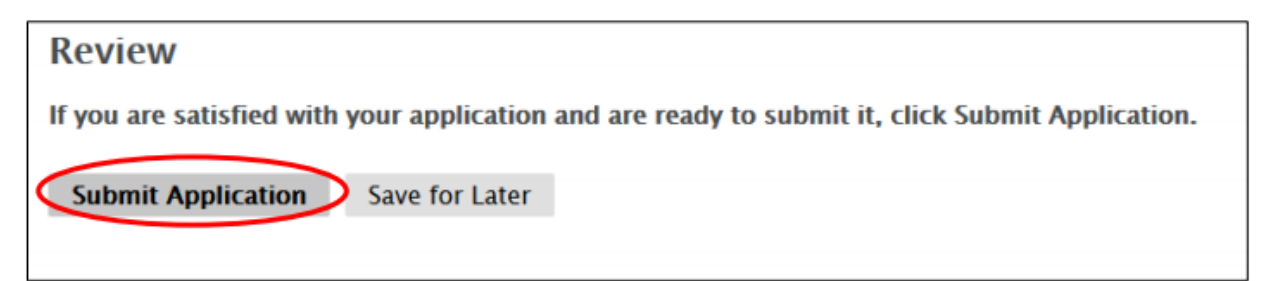